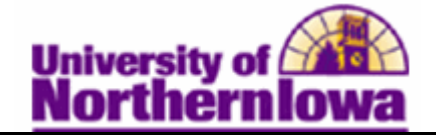

## Updating the Packaging Status Summary - Verification Flag/Status

**Purpose:** The **Packaging Status Summary** page provides a comprehensive summary of the student's financial aid application and award information. This page provides links to access other pages to view ISIR and term information, database matches, student cost of attendance and need, and Pell information. The following table describes how to update the verification flag and verification status fields.

| 1.       Navigating to the Packaging Status Summary page: Main Menu Aid > View Packaging Status Summary.         Favorites       Main Menu > Financial Aid > View Packaging Status Summary         Packaging Status Summary                        | nu > Financial |
|----------------------------------------------------------------------------------------------------|----------------|
| Packaging Status Summary                                                                                                    |                |
| Find an Existing Value                                                                                                    |                |
| Maximum number of rows to return (up to 300):   ID:   begins with ↓   Academic Institution:   =   UNICS   Aid Year:   =   Q   National ID:   begins with ↓   Campus ID:   begins with ↓   Last Name:   begins with ↓   First Name:   begins with ↓ |                |
| Search Clear Basic Search 📳 Save Search Criteria                                                                                                    |                |
| 2. Enter the appropriate search criteria.                                                                                                    |                |
| 3. Click the Search button.<br>Search<br>Result: The Packaging Status Summary page displays                                                                                                    |                |

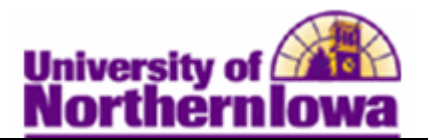

| Step | Action                                                                                                    |  |  |
|------|----------------------------------------------------------------------------------------------------|--|--|
| 4.   | Update the Verification Flag and Verification Status fields.                                                                                                    |  |  |
| 4.   | Packaging Status Summary         Pam Panther         Aid Year:       2011         2011       2010-2011 Financial Aid Year         Institution:       UNICS         EFC Status:       Unofficial         TERM       ISIR Information         Database Matches       Need Summary         PELL       Calculation Override         Counselor:       □         Academic Career:       UGRD         Undergraduate |  |  |
|      | Verification Status: Not Select                                                                                                    |  |  |
|      | Scholarship Status:     Not Eval     Financial Aid Awarded     Award Notification       *Aid Packaging Method:     Counselor                                                                                                    |  |  |
|      | Packaging Plan ID: UGRD_FL_SP Q Undergraduate - Fall/Spring Self Service                                                                                                    |  |  |
|      | Repackaging Plan ID: Q Award Access: Allowed -                                                                                                    |  |  |
|      | Aggregate Source: Default  Aggregate Used: Default                                                                                                    |  |  |
|      | Save Return to Search Notify                                                                                                    |  |  |
|      | <b><u>Verification Flag</u></b> – Select <i>Complete</i> once verification has been done.                                                                                                    |  |  |
|      | • <b>Complete:</b> Indicates that you have completed verification either manually or by the Auto Verification process.                                                                                                    |  |  |
|      | • Not Reqd (not required): The student has not been selected for verification by the Department of Education. This is the default value for this field.                                                                                                    |  |  |
|      | • <b>Pending:</b> The student has failed Auto Verification. This value is automatically populated by the Auto Verification process.                                                                                                    |  |  |
|      | • <b>Required:</b> The student has been selected for verification. This value is automatically populated when you load the student's ISIR data.                                                                                                    |  |  |

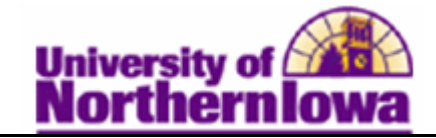

| Step       | Action                                                                                                    |
|------------|----------------------------------------------------------------------------------------------------|
| Step<br>5. | <ul> <li>Action         <u>Verification Status</u> – Select the appropriate value.         </li> <li>Accurate: Indicates that the ISIR transaction number is 01, meaning the ISIR information is accurate and no changes are needed. Auto verification enters this value, but you can enter it manually.     <li>Calculated: Indicates that you have calculated the Pell eligibility based on ISIR corrections, and the Pell eligibility has not changed.</li> <li>Not Select: The student was not selected for verification.</li> <li>Not Verfd (not verified): Indicates that a student was selected for verification</li> </li></ul> |
|            | <ul> <li>but was not verified.</li> <li>Reprocess: Indicates the SAR needs to be sent for corrections, and is used for all ISIR transaction numbers that are not 01.</li> <li>Tolerance: Indicates that a student's verification passed within the tolerance level.</li> <li>Wtht Doc (without documentation): Indicates that the first Pell payment was made to the student before verification was completed.</li> </ul>                                                                                                    |
| 6.         | Click the Save button.                                                                                                    |

## **Viewing Additional Pages**

| Packaging Status Summary |             |                        |                  |              |                                |
|--------------------------|-------------|------------------------|------------------|--------------|--------------------------------|
| Pam Panth                | ier         |                        | ID:              |              |                                |
| Aid Year:                | 2011 2010-2 | 011 Einancial Aid Year | Institution:     | UNICS        | 1 🗹 🖗                          |
| EFC Status:              | Unofficial  | TERM ISIR Information  | Database Matches | Need Summary | PELL PELL Calculation Override |
|                          |             |                        |                  |              |                                |

The table below describes the content on the additional page links at the top of the **Packaging Status Summary** page.

| Page Link               | Content                                                                          |
|-------------------------|----------------------------------------------------------------------------------|
| TERM                    | Displays student's financial aid term information.                               |
| <b>ISIR</b> Information | Displays some of the student's ISIR information (high-level).                    |
| Database Matches        | Displays the student's status for the U.S.E.D. required database matches.        |
| Need Summary            | Displays the student's need summary information calculated using both            |
|                         | Federal and Institutional methods. Note: We use the Federal calculation.         |
| PELL                    | Displays information related to the student's Pell Grant (if applicable).        |
| PELL Calculation        | Used to override institutional Pell eligibility calculation setup for a student. |
| Override                |                                                                                  |

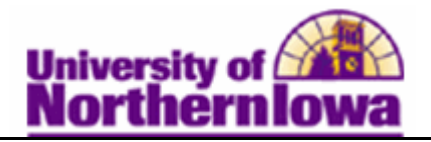

## **Packaging Status Summary Fields**

| EFC StatusEFC Status represents data from the financial aid application. The<br>status can be Official, Rejected, or Unofficial.CounselorEnter a financial aid counselor's ID in this field if a particular counselor<br>is assigned to the student.Academic CareerSelect the active career for the student to be used for packaging at this<br>time. This value is automatically populated after the student has been<br>packaged. Values: Undergraduate, GraduateAid ProcessingIndicates where the student is in the Awarding process. This status can<br>also be updated in the Package Status field on the award entry pages.<br>Values:Values:• Applied - The student has applied for financial aid application like an<br>ISIR, a PROFILE application, or an institutional application.• No Electronic Application - No electronic application has been posted. The<br>Posting routine automatically undates the field to this value. To repackage a    |
|----------------------------------------------------------------------------------------------------|
| status can be Official, Rejected, or Unofficial.CounselorEnter a financial aid counselor's ID in this field if a particular counselor<br>is assigned to the student.Academic CareerSelect the active career for the student to be used for packaging at this<br>time. This value is automatically populated after the student has been<br>packaged. Values: Undergraduate, GraduateAid Processing<br>StatusIndicates where the student is in the Awarding process. This status can<br>also be updated in the Package Status field on the award entry pages.<br>Values:Values:• Applied - The student has applied for financial aid. This value is<br>automatically populated when you load a financial aid application like an<br>ISIR, a PROFILE application, or an institutional application.• No Electronic Application - No electronic application has been posted. The<br>Posting routine automatically undates the field to this value. To repredeate a |
| CounselorEnter a financial aid counselor's ID in this field if a particular counselor<br>is assigned to the student.Academic CareerSelect the active career for the student to be used for packaging at this<br>time. This value is automatically populated after the student has been<br>packaged. Values: Undergraduate, GraduateAid Processing<br>StatusIndicates where the student is in the Awarding process. This status can<br>also be updated in the Package Status field on the award entry pages.<br>Values:Values:• Applied - The student has applied for financial aid. This value is<br>automatically populated when you load a financial aid application like an<br>ISIR, a PROFILE application - No electronic application has been received.• Packaging Completed - The student's award package has been posted. The<br>Posting routine automatically undates the field to this value. To repackage a                                         |
| Academic Careeris assigned to the student.Academic CareerSelect the active career for the student to be used for packaging at this<br>time. This value is automatically populated after the student has been<br>packaged. Values: Undergraduate, GraduateAid Processing<br>StatusIndicates where the student is in the Awarding process. This status can<br>also be updated in the Package Status field on the award entry pages.<br>Values:Values:• Applied - The student has applied for financial aid. This value is<br>automatically populated when you load a financial aid application like an<br>ISIR, a PROFILE application, or an institutional application.• No Electronic Application - No electronic application has been received.• Packaging Completed - The student's award package has been posted. The<br>Posting routine automatically undates the field to this value. To repackage a                                                      |
| Academic CareerSelect the active career for the student to be used for packaging at this<br>time. This value is automatically populated after the student has been<br>packaged. Values: Undergraduate, GraduateAid Processing<br>StatusIndicates where the student is in the Awarding process. This status can<br>also be updated in the Package Status field on the award entry pages.<br>Values:Values:• Applied - The student has applied for financial aid. This value is<br>automatically populated when you load a financial aid application like an<br>ISIR, a PROFILE application, or an institutional application.• No Electronic Application - No electronic application has been received.• Packaging Completed - The student's award package has been posted. The<br>Posting routine automatically undates the field to this value. To repackage a                                                                                                |
| time. This value is automatically populated after the student has been<br>packaged. Values: Undergraduate, GraduateAid Processing<br>StatusIndicates where the student is in the Awarding process. This status can<br>also be updated in the Package Status field on the award entry pages.<br>Values:Values:• Applied - The student has applied for financial aid. This value is<br>automatically populated when you load a financial aid application like an<br>ISIR, a PROFILE application, or an institutional application.• No Electronic Application - No electronic application has been received.• Packaging Completed - The student's award package has been posted. The<br>Posting routine automatically undates the field to this value. To repackage a                                                                                                    |
| Aid Processing<br>StatusIndicates where the student is in the Awarding process. This status can<br>also be updated in the <i>Package Status</i> field on the award entry pages.Values:• Applied - The student has applied for financial aid. This value is<br>automatically populated when you load a financial aid application like an<br>ISIR, a PROFILE application, or an institutional application.• No Electronic Application - No electronic application has been received.• Packaging Completed - The student's award package has been posted. The<br>Posting routine automatically updates the field to this value. To repackage a                                                                                                    |
| <ul> <li>Aid Processing</li> <li>Status</li> <li>Indicates where the student is in the Awarding process. This status can also be updated in the <i>Package Status</i> field on the award entry pages.</li> <li>Values: <ul> <li>Applied - The student has applied for financial aid. This value is automatically populated when you load a financial aid application like an ISIR, a PROFILE application, or an institutional application.</li> <li>No Electronic Application - No electronic application has been received.</li> <li>Packaging Completed - The student's award package has been posted. The Posting routine automatically updates the field to this value. To repackage a</li> </ul> </li> </ul>                                                                                                    |
| <ul> <li>Status</li> <li>also be updated in the <i>Package Status</i> field on the award entry pages.</li> <li>Values: <ul> <li>Applied - The student has applied for financial aid. This value is automatically populated when you load a financial aid application like an ISIR, a PROFILE application, or an institutional application.</li> <li>No Electronic Application - No electronic application has been received.</li> <li>Packaging Completed - The student's award package has been posted. The Posting routine automatically updates the field to this value. To repackage a</li> </ul> </li> </ul>                                                                                                    |
| <ul> <li>Values:</li> <li>Applied - The student has applied for financial aid. This value is automatically populated when you load a financial aid application like an ISIR, a PROFILE application, or an institutional application.</li> <li>No Electronic Application - No electronic application has been received.</li> <li>Packaging Completed - The student's award package has been posted. The Posting routine automatically undates the field to this value. To repackage a</li> </ul>                                                                                                    |
| <ul> <li>Applied - The student has applied for financial aid. This value is automatically populated when you load a financial aid application like an ISIR, a PROFILE application, or an institutional application.</li> <li>No Electronic Application - No electronic application has been received.</li> <li>Packaging Completed - The student's award package has been posted. The Posting routine automatically undates the field to this value. To repackage a</li> </ul>                                                                                                    |
| <ul> <li>automatically populated when you load a financial aid application like an ISIR, a PROFILE application, or an institutional application.</li> <li>No Electronic Application - No electronic application has been received.</li> <li>Packaging Completed - The student's award package has been posted. The Posting routine automatically undates the field to this value. To repackage a</li> </ul>                                                                                                    |
| <ul> <li>ISIR, a PROFILE application, or an institutional application.</li> <li>No Electronic Application - No electronic application has been received.</li> <li>Packaging Completed - The student's award package has been posted. The Posting routine automatically undates the field to this value. To repackage a</li> </ul>                                                                                                    |
| <ul> <li>No Electronic Application - No electronic application has been received.</li> <li>Packaging Completed - The student's award package has been posted. The Posting routine automatically updates the field to this value. To repackage a</li> </ul>                                                                                                    |
| • <b>Packaging Completed</b> - The student's award package has been posted. The Posting routine automatically undates the field to this value. To repackage a                                                                                                    |
| Posting routine automatically undates the field to this value. To repackage a                                                                                                    |
| rosting routine automaticarly updates the field to this value. To tepakkage a                                                                                                    |
| student after their status has been changed to Packaging Completed, use                                                                                                    |
| Manual of Auto Packaging of set up a Mass Packaging query definition to                                                                                                    |
| Bendy for Counselor Deview The student should be or is currently being                                                                                                    |
| • <b>Ready for Counselor Review</b> - The student should be of its currently being reviewed by a financial aid counselor                                                                                                    |
| Ready for Packaging - The student is ready for packaging. When you                                                                                                    |
| select students for Mass Packaging, you may want to choose only students                                                                                                    |
| whose status is set to this value; otherwise, any student who meets the Mass                                                                                                    |
| Packaging query definition is selected regardless of aid processing status.                                                                                                    |
| • <b>Repackage</b> - The student is ready for repackaging. Can be set by the                                                                                                    |
| External Award Load process.                                                                                                    |
|                                                                                                    |
| Aid Application Indicates whether the student's financial aid application is available for                                                                                                    |
| Status financial aid processing.                                                                                                    |
|                                                                                                    |
| Values:                                                                                                    |
| • (none) - You have not assigned the student's financial aid application a                                                                                                    |
| status. You cannot access certain pages until you enter a status.                                                                                                    |
| • Active - The student's financial aid application is active for financial aid                                                                                                    |
| processing. The system assigns this value automatically when you load the                                                                                                    |
| student's first ISIR into the system.                                                                                                    |
| • <b>Canceled</b> - You have canceled the student's financial aid application. You                                                                                                    |
| must enter this value manually.                                                                                                    |
| • <b>Restricted</b> - The student has applied for restricted aid only. You must enter this value menually                                                                                                    |
| uns value manuary.                                                                                                    |

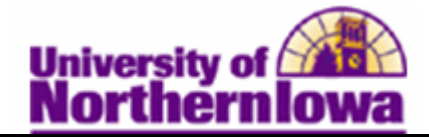

| Field                                 | Description                                                                                                    |
|---------------------------------------|----------------------------------------------------------------------------------------------------|
| <b>Review Status</b>                  | Indicate the status of the review of the student's financial aid application.                                                          |
|                                       | Values:                                                                                                    |
|                                       | • (none) - Indicates that your institution does not conduct a review.                                                                  |
|                                       | • <b>Complete</b> - The review of this application has been completed.                                                                 |
|                                       | • <b>Incomplete</b> - This application is awaiting a review.                                                                           |
|                                       |                                                                                                    |
| INST Verification                     | Indicates the status of the verification process of the student's financial                                                            |
| Status                                | aid application.                                                                                                    |
|                                       | Values:                                                                                                    |
|                                       | • (none) – Indicates that UNI does not conduct verification                                                                            |
|                                       | • <b>Doc Select</b> - The student has been selected for institution verification of a                                                  |
|                                       | document only.                                                                                                    |
|                                       | • Non Select - The student has not been selected for institutional verification.                                                       |
| Verification Flag                     | Indicates the status of the Department of Education's verification                                                                     |
| · · · · · · · · · · · · · · · · · · · | requirement for this student.                                                                                                    |
|                                       | Values                                                                                                    |
|                                       | • (none) - This value is treated the same as the Not Read value.                                                                       |
|                                       | • <b>Complete</b> - Indicates that you have completed verification.                                                                    |
|                                       | • Not Read (not required) - The student has not been selected for                                                                      |
|                                       | verification by the Department of Education. This is the default.                                                                      |
|                                       | • <b>Pending</b> - The student has failed Auto Verification. This value is                                                             |
|                                       | automatically populated by the Auto Verification process.                                                                              |
|                                       | • <b>Required</b> - The student has been selected for verification. This value is                                                      |
|                                       | automatically populated when you load the student's ISIR data.                                                                         |
|                                       |                                                                                                    |
| Verification Status                   | This is associated with the awarding of federal funds, including Pell                                                                  |
|                                       | Grants, Stafford loans, and Direct Loans. It indicates the code you use                                                                |
|                                       | when reporting a Pell payment made to a student.                                                                                       |
|                                       | Values                                                                                                    |
|                                       | • Accurate - Indicates that the ISIR transaction number is 01, meaning the                                                             |
|                                       | ISIR information is accurate and no changes are needed. Auto verification                                                              |
|                                       | enters this value, but you can enter it manually.                                                                                      |
|                                       | • Calculated - Indicates that you have calculated the Pell eligibility based on                                                        |
|                                       | ISIR corrections, and the Pell eligibility has not changed.                                                                            |
|                                       | • Not Select - The student was not selected for verification.                                                                          |
|                                       | • Not Verfd (not verified) - Indicates that a student was selected for                                                                 |
|                                       | verification but was not verified.                                                                                                    |
|                                       | • <b>Reprocess</b> - Indicates the SAR needs to be sent for corrections, and is used for all ISIR transaction numbers that are not 01. |
|                                       | • <b>Tolerance</b> - Indicates that a student's verification passed within the                                                         |
|                                       | tolerance level.                                                                                                    |
|                                       | • Wtht Doc (without documentation) - Indicates that the first Pell payment                                                             |
|                                       | was made to the student before verification was completed. You can only                                                                |
|                                       | use this value for one Pell payment.                                                                                                   |
|                                       |                                                                                                    |

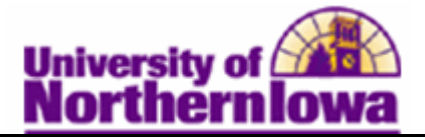

| Field             | Description                                                                                                    |
|-------------------|----------------------------------------------------------------------------------------------------|
| Satisfactory      | Indicates whether the student is meeting satisfactory academic progress                                                                                                    |
| Academic Progress | (SAP). Values:                                                                                                    |
|                   | <ul> <li>Meets SAP - The student is meeting satisfactory academic progress. This value allows federal awards to be made, the student's award to be authorized, and does not cause a hold to be placed on the student's CommonLine loan.</li> <li>Not Meet - The student is not meeting SAP. Federal awards are not made, a student's award is not authorized, and a hold is placed on the student's CommonLine loan when this value is selected.</li> <li>Probation - A student's award is authorized and no hold is placed on the student's CommonLine loan when this value is selected.</li> <li>Undetrmine (undetermined) - SAP is undetermined or has not been calculated. Federal awards are not made, a student's award is not authorized, and a hold is placed on the student's value is selected.</li> </ul>                                |
| Disbursement Hold | Enables you to place a hold on the student's awards that is specific to                                                                                                    |
|                   | disbursement processing.                                                                                                    |
|                   | Values:                                                                                                    |
|                   | • (none) - No holds are placed on this student's financial aid.<br>• Fed Aid (federal aid) - Places a hold on the authorization/disbursement of                                                                                                    |
|                   | federal aid only.                                                                                                    |
|                   | • Institut. (institutional): Places a hold on the authorization/disbursement of                                                                                                    |
|                   | institutional aid only.                                                                                                    |
|                   | • Loan Hold - Places a hold on the authorization/disbursement of loans.                                                                                                    |
| Loan Entrance     | Indicates whether the student has completed a loan entrance interview                                                                                                    |
| Interview Status  | for the corresponding aid year.                                                                                                    |
|                   | Values:                                                                                                    |
|                   | <ul> <li>(blank) – The authorization process automatically determines whether the<br/>student has satisfied the loan entrance counseling requirement using the<br/>process activated when the Loan Entrance Intervw Req checkbox is<br/>selected.</li> </ul>                                                                                                    |
|                   | <ul> <li>Complete - The student has completed a loan entrance interview. If the Loan Entrance Intervw Req check box is selected, the authorization process passes the student and allows the award to be authorized. Set this value after confirmation of the student's completion of loan entrance counseling.</li> <li>Inst Req (institution required) - A loan entrance interview is required, regardless of whether the authorization process requires an interview for loan awards. If the Loan Entrance Intervw Req check box is selected, the authorization process fails until you reset the status to Complete or Pending. Students with prior loan history also fail authorization until you reset the status to blank, Complete, or Pending.</li> <li>Pending - The student's loan entrance interview is pending. If the Loan</li> </ul> |
|                   | Entrance Intervw Req check box is selected, the authorization process passes the student and allows the award to be authorized.                                                                                                    |

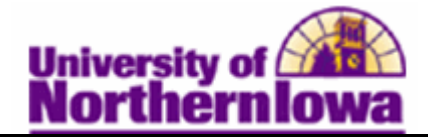

| Field              | Description                                                                                                    |
|--------------------|----------------------------------------------------------------------------------------------------|
| Exit Interview     | Indicates whether the student has completed a loan exit interview for the                                                                                                    |
|                    | corresponding aid year. This field is for informational use only because                                                                                                    |
|                    | no delivered process currently uses the value of this field. Values:                                                                                                    |
|                    | (Complete, Inst. Req -institution required, Pending).                                                                                                    |
| Scholarship Status | Not used at UNI.                                                                                                    |
| Aid Packaging      | The method used to create the student's financial aid package. The values                                                                                                    |
| Method             | in this field are automatically updated.                                                                                                    |
|                    | <ul> <li>Auto - Packaged using Mass Packaging. View the packaging plan used to package the student in the Packaging Plan ID field.</li> <li>Counselor - A financial aid counselor packages the student</li> <li>Not Pkgd (not packaged) - Not yet packaged. This is the default value until you manually change it.</li> </ul> |
| Packaging Plan ID  | If Auto Packaging or Mass Packaging is used to package the student, this                                                                                                    |
|                    | field identifies the packaging plan used to package the student.                                                                                                    |
| Repacking Plan ID  | If Auto Repackaging or Repackaging is used, this field identifies the repackaging plan used.                                                                                                    |
| Aggregate Source   | Identifies and defines the aggregate source that the Awarding and                                                                                                    |
|                    | Packaging process uses directly. Values:                                                                                                    |
|                    | <ul> <li>Default - Identifies aggregate source to be used based on value defined on FA Installation Defaults.</li> <li>NSLDS - Indicates that awarding and packaging uses the NSLDS aggregate totals.</li> </ul>                                                                                                    |
|                    | • <b>PS</b> - Indicates that awarding and packaging uses the PeopleSoft generated and maintained aggregate totals.                                                                                                    |
| Aggregate Used     | Indicates the aggregate source used during packaging. Values are <i>NSLDS</i> or <i>PS</i> .                                                                                                    |
| Award Access       | Displays the result of how you set up the Self-Service Access page.<br>Values are <i>Allowed</i> or <i>Denied</i> .                                                                                                    |
| Inquiry Access     | Select to allow a student to view assigned financial aid awards.                                                                                                    |
| External Award     | Select to allow a student to report awards from other sources.                                                                                                    |
| Access             |                                                                                                    |